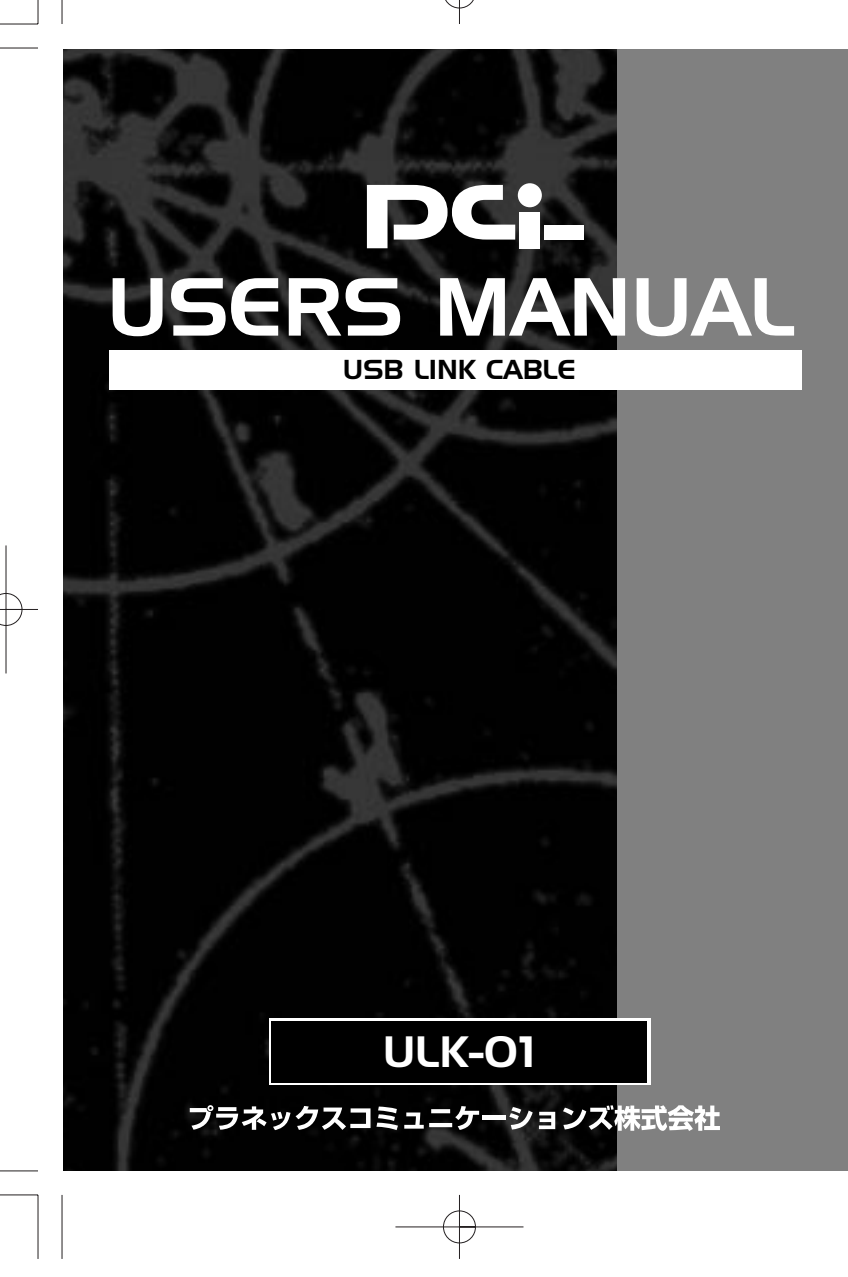

(+)

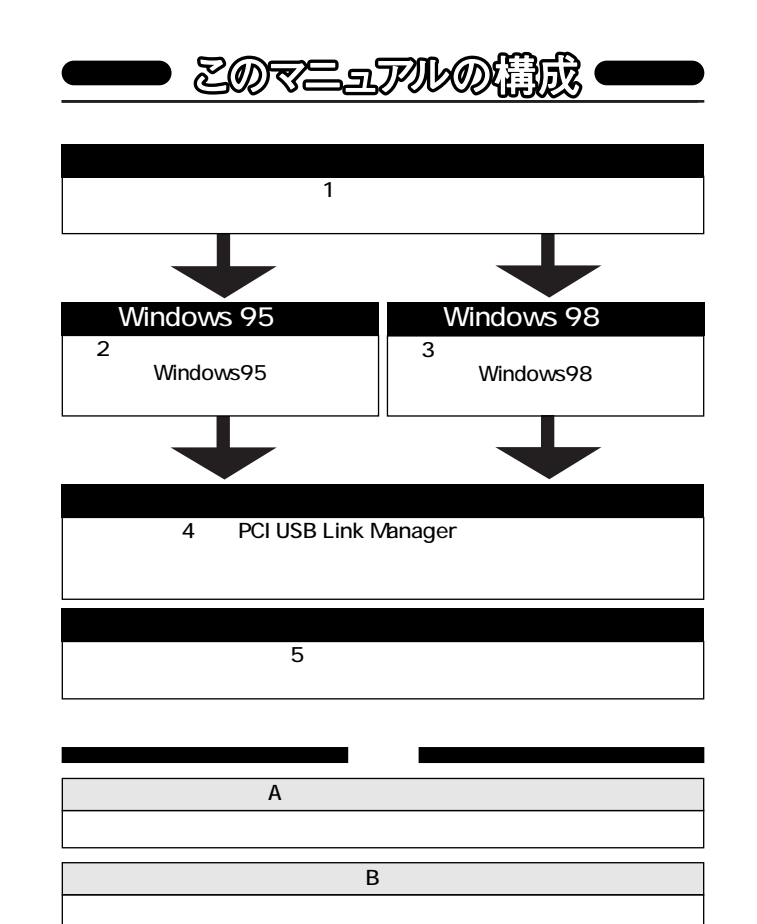

| 目   | 次 ————                          | )  |
|-----|---------------------------------|----|
| 第1章 | : はじめに                          |    |
| 1   | -1USBについて1                      |    |
|     | 2]製品概要3                         | }  |
|     | 3特長3                            | \$ |
|     | ④ 推奨ハードウェアおよびOS4                | ŀ  |
|     | 5 梱包内容について                      | ł  |
|     | 6 各部の名称4                        | ł  |
|     | ⑦付属ドライバ・ディスケットの内容               | ,  |
| 第2章 | Windows95へのインストール               |    |
| 2   | -1 Windows95のバージョンの確認6          | ;  |
|     | <u> </u> ドライバのインストール 8          | }  |
| 第3章 | Windows98へのインストール11             |    |
| 第4章 | PCI USB Link Managerのインストール     |    |
| 4   | -①PCIUSB Link Managerのインストール    | ;  |
|     | 20 インストールの確認20                  | )  |
|     | ③完全にシステムから削除する22                | 2  |
| 第5章 | 実際に使用する24                       | ļ  |
| 5   | -1 PCI USB Link Managerのメニュー 25 | ;  |
|     | 2]実際の使用29                       | )  |
| 付録A | 、トラブルシューティング31                  |    |
| 付録E | 3 仕様32                          | 2  |

User's Manual Ver.1.0 Rev.A

#### 記載の会社名および製品名は各社の商標または登録商標です。

#### 1-1 USBについて

USB(ユニバーサルシリアルバス)は、マイクロソフト、インテル、 IBM、コンパック、DEC、ノーザンテレコム、日本電気の7社が中心 となって1995年に公開されたコンピュータと低中速機器を接続す るのに適した汎用シリアルインターフェイス規格です。

第1章 はじめに

USBの接続形態は、一台のホストコンピュータを頂点としたツリ ー状で、USBハブを介して最大127台までの機器を接続できます。 一つのUSBバスツリーの中でUSBハブは5段まで接続でき、末端の 機器まで含めた階層は最大6階層になります。ホストコンピュータ から末端のデバイスまでの最大ケーブル総延長距離は30m、それ ぞれの機器間(ハブを含む)の距離は最大5mです。

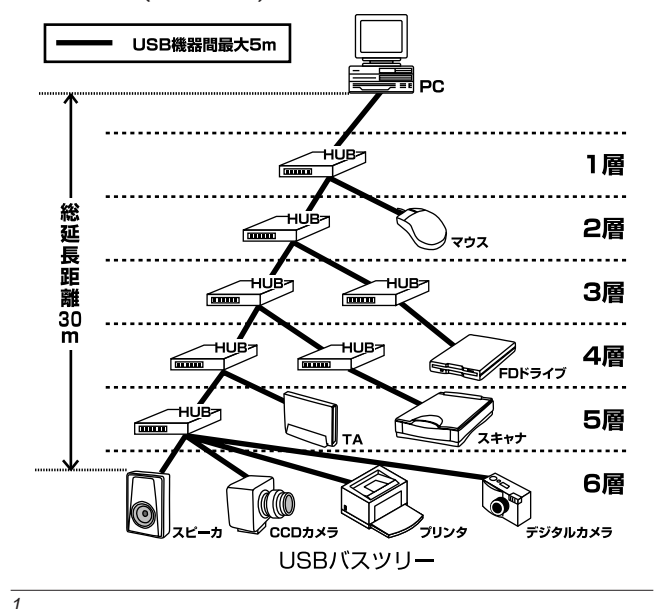

ULK-01 USB Link Cable

第

1

音

2

転送速度はロースピードモード(1.5Mbps)とハイスピードモー ド(12Mbps)の二種類をサポートしています。どのスピードを使用 するかは、それぞれの機器が接続時にホスト側に伝えるようになっ ていて、ホストは新しい機器が接続されるたびにどの機器にどれく らいの間隔でデータの送受信を行うかのスケジュールを決定しま す。これによりUSBバスツリーに接続されている全ての機器が公平 にデータの送受信を行う事ができるようになります。全てのUSB機 器は、コンピュータの動作中にケーブルの抜き差しができるホット スワップ機能と、接続後パソコンを再起動せずに使用する事が可能 なプラグアンドプレイの機能を備えているので使用したい機器を 使用したい時に接続して利用する事ができます。USB機器には、接 続ミスを防止する為にダウンストリームポート(タイプBコネクタ) とアップストリームポート(タイプAコネクタ)と呼ばれる、二種類 の形状の異なるポート(コネクタ)があります。USB機器を接続する 際は、ダウンストリームポートとアップストリームポートを接続し ます。ポートの形状さえ合えばどのポートにも接続する事が可能で すが一つのバスツリーの中で接続がループしてしまったり、ホスト コンピュータ以外に他のコンピュータを接続する事はできません。 USB機器への電源の供給方法には、従来の周辺機器のようにAC

USB機器への電源の供給方法には、従来の周辺機器のようにAC アダプタなどから電源を取り込む「セルフ電源方式」と、必要とす る電源をUSBケーブルの電源線から取り込む「バス電源方式」があ ります。このバス電源方式によりマウスやキーボードなどの消費電 力の少ないUSB機器は、動作に必要な電源を直接USBケーブルから 取り込む事ができます。バス電源方式はさらに、100mA以下の低 消費電力機器と100~500mAの高消費電力機器に分けられます。 バス電源方式ではACアダプタが不要なため、簡潔に配線を行う事 ができますがご使用になるUSB機器が高消費電力の場合、接続先の ポートに必要な電力が供給されているかの注意が必要です。

従来のインターフェイスでは、キーボード、マウス、シリアルポ ート、プリンタポートなどのそれぞれの機器ごとにコンピュータの リソースを使用していましたが、USBを使用した場合は、127台ま での機器を接続してもコンピュータのリソースは、一つしか使用さ

れません。また、既存の周辺機器をUSBに対応させる事で形状の違うコネクタに仕様の異なるケーブルを何本も用意する必要もありません。

このようにUSBは、従来のさまざまな機器を接続する事ができる だけで無く、コスト、使い易さ、コンピュータのリソースの面から もメリットがある新しいインターフェイスです。

1-2 製品概要

ULK-01 USBリンクケーブルは、USBポートを使用して2台のコ ンピュータを接続します。専用アプリケーション「PCI USB Link Manager」を本製品に接続されたコンピュータ上で使用することに より、2台のコンピュータ間で簡単にファイル転送が行えます。ネ ットワーク設定などは、全く必要ありません。また、USBの特長で あるホットスワップが可能な為、必要な時にコンピュータを再起動 させる事無く接続する事が出来ます。

# 1-3 特長

- ・USB spec.1.0に対応しています。
- ・USBバス電源を使用する為、省電力を実現しています。1
- ・プラグアンドプレイ機能に完全互換しています。
- ・2台のコンピュータ間で専用のアプリケーションを使用して簡
   単にファイルの送受信を行います。
- ・最大転送速度6.4Mbps
- 1 USBの電源について

全てのUSBデバイスは、「セルフ電源」もしくは、「バス電源」の何 れかの方法で動作に必要な電源を取り込みます。電源に接続する事 無く使用出来るデバイスは、一般的に「バス電源」と呼ばれ必要と する電源を、USBケーブルの電源ラインから直接取り込みます。本 製品は、バス電源を使用する為省電力設計になっています。 ULK-01 USB Link Cable

第 1 章

### 1-4 推奨ハードウェアおよびOS

486(又は、それ以上)プロセッサが使用されているPC/AT互換 コンピュータ

・16MB以上のRAM

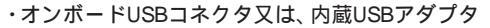

•Windows98

・Windows95(USBドライバがインストールされている Windows95

バージョン4.00.950B以降。一般的にOSR2.1と呼ばれています。)

詳細は、「2-1 Windows95のバージョンの確認」を参照して下さい。

### 1-5 梱包内容について

パッケージに以下の付属品が含まれていることを確認してください。

- ・ULK-01 USBリンクケーブル
- ・インストールドライバディスク
- ・このユーザーズマニュアル

不足品がある場合は、販売店または弊社テクニカルサポートまで お問い合わせください。

1-6 各部の名称

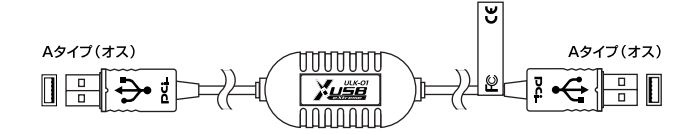

本製品のケーブルの両端は、USB"A"タイププラグになっています。

#### 1-7 付属ドライバ・ディスケットの内容

本製品付属のドライバ・ディスケットのディレクトリ構成は次の ようになっています。

- SETUP.EXE PCI USB Link Managerのセットアッププログ ラムです。

- USBBC. IN I

音

└ Win98フォルダ Windows98用ドライバファイルです。

- USBBC. INF
- USBBC.SYS

Windows95へのインストール

第2章

第 2 章

6

本章では、本製品をWindows95で使用する場合のバージョンの確認、コンピュータへの接続手順、ドライバのイン ストール方法を説明します。Windows98をご使用になられる場合は、「第3章 Windows98へのインストール」 からインストールを開始して下さい。 USBリンクケーブルを使用して2台のコンピュータ間で ファイル転送を行うには、接続する両方のコンピュータ にドライバ、アプリケーションをインストールする必要 があります。 1台目のコンピュータへのインストールが終了したら USBリンクケーブルの他方を2台目のコンピュータに接 続して同じ手順でインストールを実行して下さい。

#### 2 - 1 Windo ws95のバージョンの確認

以下の手順で使用するWindows95がOSR2.1以降であるかどうかを確認して下さい。

1. [マイコンピュータ] アイコンをダブルクリックし、そこから[コ ントロールパネル]をダブルクリックしてください。

2. [システム]アイコンをダブルクリックしてください。

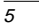

 システムのプロパティ]が表示されたら[デバイスマネージャ]タ プを選択して[種類別に表示]チェックボタンをチェックして下さい。

V 1<sub>0</sub>

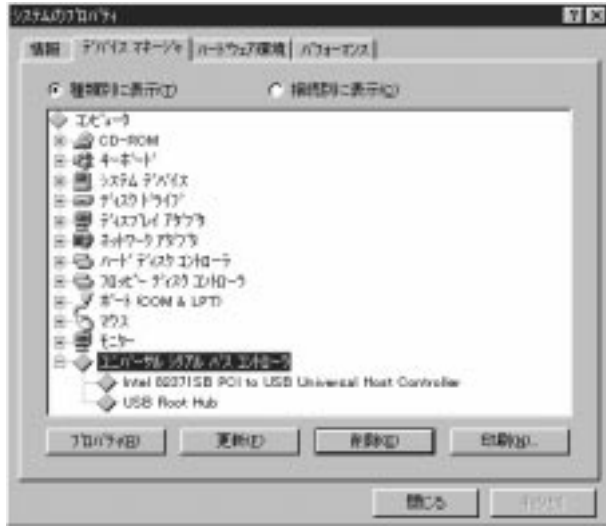

4. 表示されているデバイスの一覧に標準で[USB host controller] と表示されていれば、ご使用中のWindows95は、OSR2.1以降で す。

コンピュータにUSBポートがあるにもかかわらずデバイスの一覧 に[USB host controller]が見つからない場合、Windows95を OSR2.1にバージョンアップするかコンピュータのBIOS設定で USBポートを使用可能にする必要があります。

この場合、使用されているコンピュータのマニュアルをご確認の 上、製造元にお問い合わせ下さい。

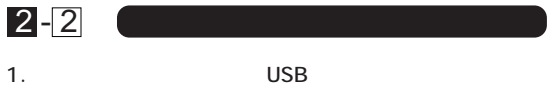

- ケーブルのどちら側を接続してもかまいません。
- 2. 本製品をコンピュータのUSBポートに接続した時点で自動的に システムに認識されハードウェアウィザードが起動します。

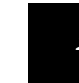

8

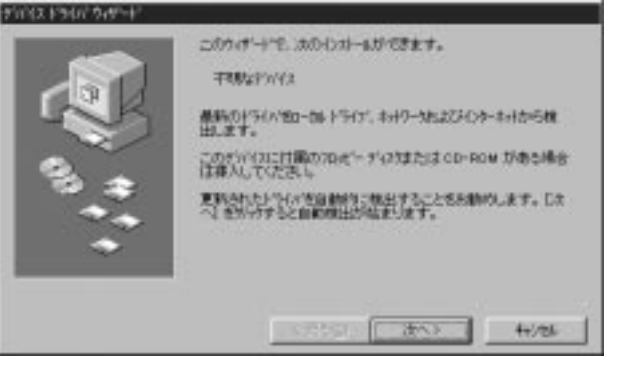

第 2 章 3. 本製品付属のドライバディスクをフロッピードライブに入れて 「場所の指定」ボタンをクリックして下さい。

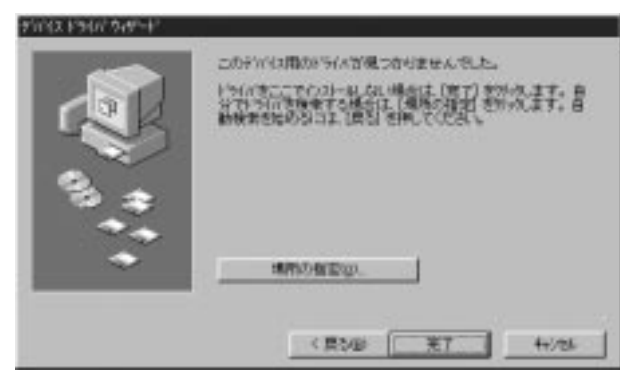

4. コピー元にA:¥win95と入力して「次へ」ボタンをクリックして 下さい。(フロッピードライブがAドライブの場合)

| 编码力和定                  | 8                         |
|------------------------|---------------------------|
| (思想するとう)いがあるフォルが名を入力して | ため、「●第二名がかすらとうがきの構成ができます。 |
| MRU COLOR              | 1. august 1.              |
| - press                | 248-                      |
|                        | on 1 months 1             |
|                        |                           |

| ULK-01 | USB | Link | Cable |
|--------|-----|------|-------|
|--------|-----|------|-------|

10

5. しばらくすると「このデバイス用の更新されたドライバが見つ かりました」と表示されます。ここで[完了]ボタンをクリックし てください。

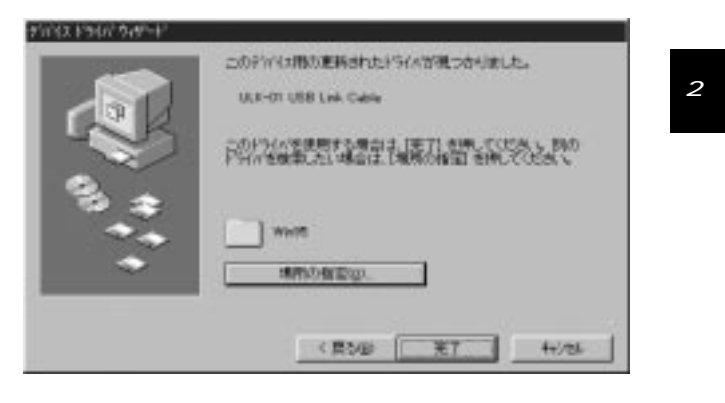

6. ファイルのコピーが開始されます。「ファイルのコピー中」ウィ ンドウが消えればドライバのインストールは了です。「第4章 PCIUSB Link Managerのインストール」へ進んで下さい。

第3章 Windows98へのインストール

本製品を使用して2台のコンピュータ間でファイル転送 を行うには、接続する両方のコンピュータにドライバ、 アプリケーションをインストールする必要があります。 1台目のコンピュータへのインストールが終了したら USBリンクケーブルの他方を2台目のコンピュータに接 続して同じ手順でインストールを実行して下さい。

- 第 3 章
- 本製品をコンピュータのUSBポートに接続して下さい。 ケーブルのどちら側を接続してもかまいません。
- 2. 本製品をコンピュータのUSBポートに接続した時点で自動的に システムに認識されハードウェアウィザードが起動します。

| ード<br>335時によりドライバを検知事しています<br>平明なテリシイス<br>プリシリストライドなス、ハードウェア プリゲイス開始下するために必要なリ<br>フトウェアです。 |
|--------------------------------------------------------------------------------------------|
| SECON TONO REAL                                                                            |

#### 3.「使用中のデバイスに最適なドライバを検索する」ラジオボタン をチェックして「次へ」ボタンをクリックして下さい。

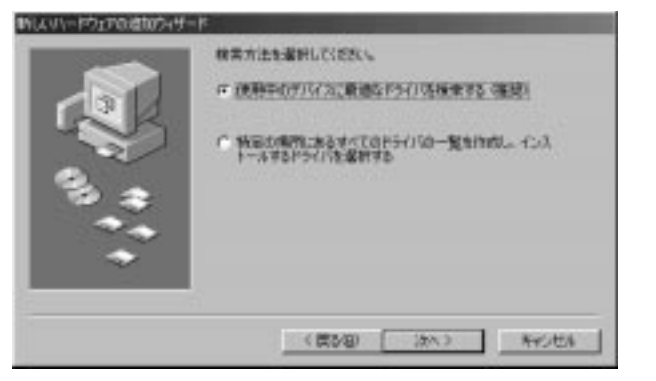

第 3 章

4. 検索場所を指定するウィンドウが表示されるので、[検索場所の 指定]のみチェックボックスをチェックし、他の項目のチェック ボックスには、チェックしないで下さい。本製品付属のドライバ ディスクをフロッピードライブに入れてください。 「ファイルのコピー元」に A:¥win98 と入力して「次へ」ボタン をクリックします。(フロッピードライブがAドライブの場合)

|    | 新しんサライロス、ハードドライスロドライバ・データベースと、次の支援決<br>した場合的が後年のたます。後年登録後年後には、しかく「をワックし<br>ていたさい。<br>「 フロッピー ディスカ ドライブを) |
|----|----------------------------------------------------------------------------------------------------|
|    | F OD-ROM FE(2)                                                                                           |
| 0. | F Morosoft Windows Update/(M)                                                                            |
|    | IF REPROVED                                                                                              |
|    | (Alicented)                                                                                              |
|    | •\$.(p).                                                                                                 |
|    | (RSB) (3%) ++/5th                                                                                        |

| ULK-01 USB Li |
|---------------|
|---------------|

14

5.「次のデバイス用のドライバファイルを検索します」と表示され ます。[次へ]ボタンをクリックしてください。 ファイルのコピーが開始され必要なファイルをシステムにイン ストールします。

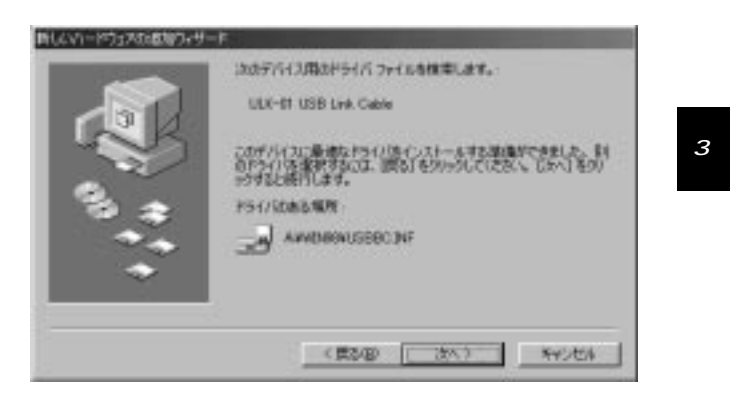

6. ファイルのコピーが終了後、メッセージにしたがって完了ボタ ンをクリックして下さい。「第4章 PCI USB Link Managerのイ ンストール」へ進んで下さい。

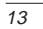

### 第4章 PCIUSB Link Managerのインストール

本製品を使用した2台のコンピュータ間でのファイル転送は、専 用アプリケーション「PCI USB Link Manager」を使用して行います。

# 4 - 1 PCI USB Link Managerのインストール

1. 全てのアプリケーションが終了している事を確認して下さい。

 2. 本製品付属のドライバディスクをコンピュータのフロッピード ライブにセットします。タスクバーの「スタート」ボタンをクリッ クして「ファイル名を指定して実行」を選択して下さい。表示され たウィンドウに a:¥setup.exe と入力して「OK」ボタンをクリッ クして下さい。

| ファイル名を指 | 定して実行                                             | ? ×            |
|---------|---------------------------------------------------|----------------|
|         | 聞きたいプログラム、フォルダ、ドキュメント、またに<br>ネットリソースの名前を入力してください。 | オンター           |
| 名前(0):  | A:¥Setup.exe                                      | •              |
|         | OK キャンセル 参                                        | )照( <u>B</u> ) |

16

#### 3. PCI USB Link Managerのインストーラが起動します。

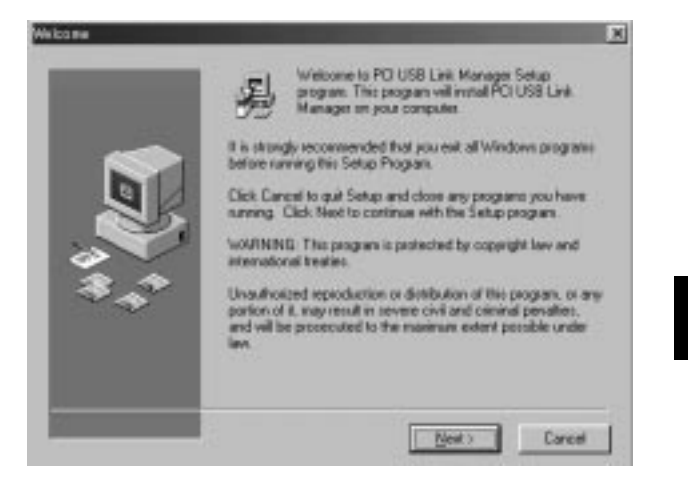

次にインストール先のフォルダを指定するウィンドウになります。特に指定するフォルダが無ければ「NEXT」ボタンをクリックして下さい。

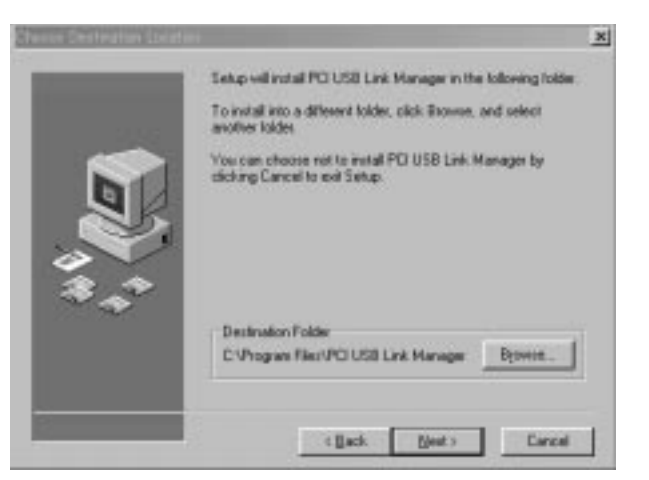

18

5.スタートメニューに登録するフォルダ名を指定する事が出来ま す。ここでも特に変更が無ければ「NEXT」ボタンをクリックして 下さい。

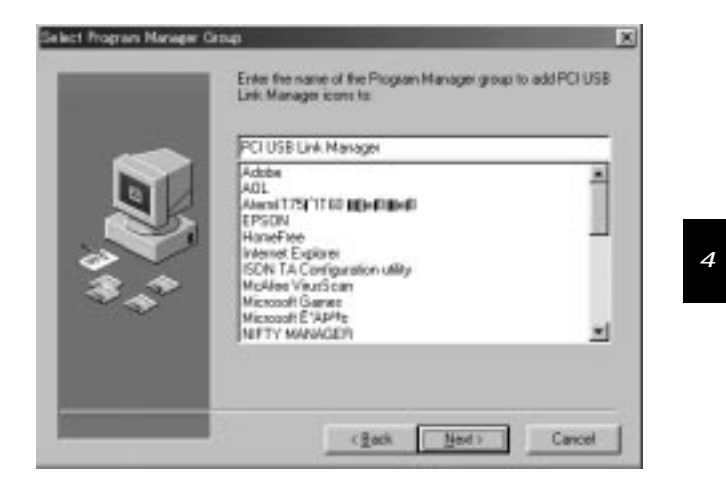

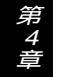

#### ULK-01NEW\* 99.6.8 2:20 PM ページ19

#### ULK-01 USB Link Cable

- 6.ファイルのコピーが開始され全てのファイルのインストールが完 了したら「Finish」ボタンをクリックして下さい。
- 7.インストールが完了するとスタートメニューに「PCI USB Link Manager」フォルダが登録されデスクトップ上に「PCI USB Link Manager」ショートカットアイコンが表示されます。

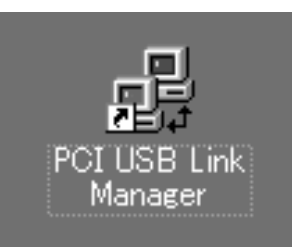

- 8.次に接続先のコンピュータのUSBポートに本製品のケーブルの他 方を差し込みます。ハードウェアウィザードが起動したら1台目 のコンピュータへのインストールと同じ手順でインストールを行 って下さい。
- 9.2台目のコンピュータへのインストールが完了したらセットアップは、終了です。

20

## 4-2 インストールの確認

ドライバとアプリケーションのインストールが終了したら以下の手順でインストールが正常に終了したかを確認してください。

 [マイコンピュータ]アイコンをダブルクリックし、そこから[コ ントロールパネル]をダブルクリックしてください。

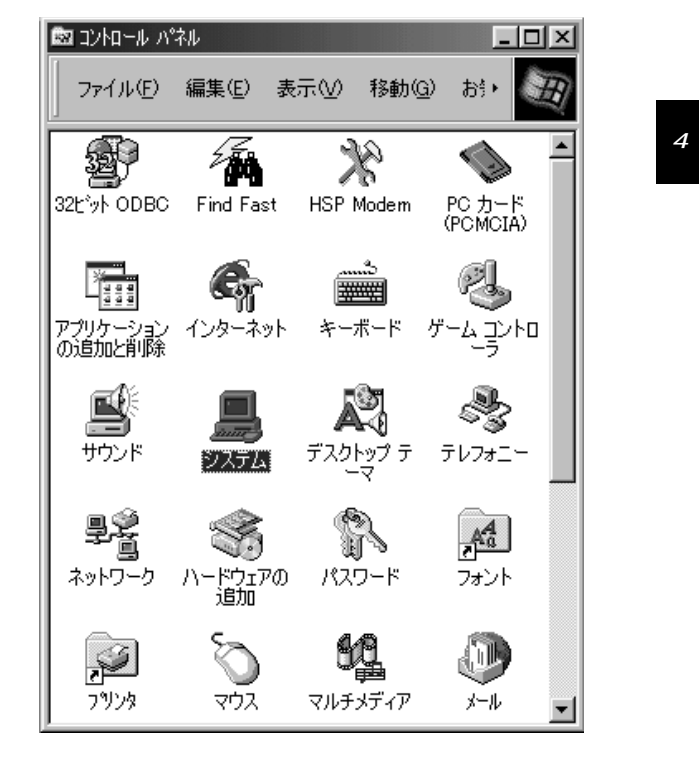

草

2. [システム]アイコンをダブルクリックしてください。「システム のプロパティ」ウィンドウが表示されるので、「デバイスマネージ ャ)タブをクリックしてください。ユニバーサルシリアルバスコ ントローラアイコンの左の[+]マークをクリックして「ULK01 USB Link Cable」アイコンが表示されるか確認してください。ユ ニバーサルシリアルバスコントローラアイコンの下に「ULK01 USB Link Cable」が表示されない、またはアイコンに「?」や「!」の マークが表示される場合はドライバのインストールが正常に終了 していません。「4-3 ULK01 USB Link Cableを完全にシステム から削除する」を実行して再度2-2または、第3章の手順に従って 再インストールを行って下さい。

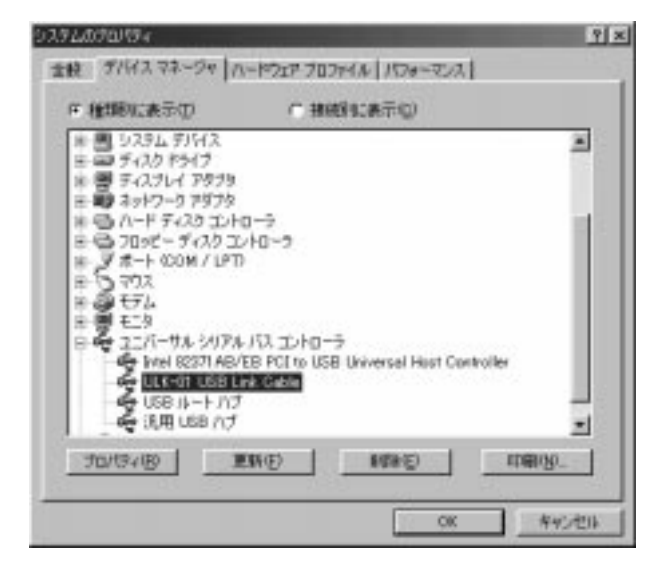

4 - 3 完全にシステムから削除する 1.タスクバーのスタートボタンをクリックして「プログラム」フォ ルダ 「PCI USB Link Manager」フォルダ 「Uninstall」アイコ ンをクリックして下さい。 Help. 🛃 PCI USB Link Manager 😼 Uninstall 第 4 音 2.「Automatic」ラジオボタンがチェックされているのを確認して 「Next」ボタンをクリックして下さい。 Select Uninstall Nothod x Welcone to the Installation uninstall program. You can choose to automatically unimital the software or to choose exactly which changes are made to your system. Select the Custom button to select which modifications are to be made changible unimital. Select the Automatic button for the default unimital options. Press the Nest button to continue. G Automatic C Dates Sent 2

ULK-01 USB Link Cable

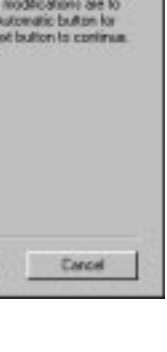

22

#### 3. 次に確認のウィンドウが表示されます。「Finish」ボタンをクリック して下さい。

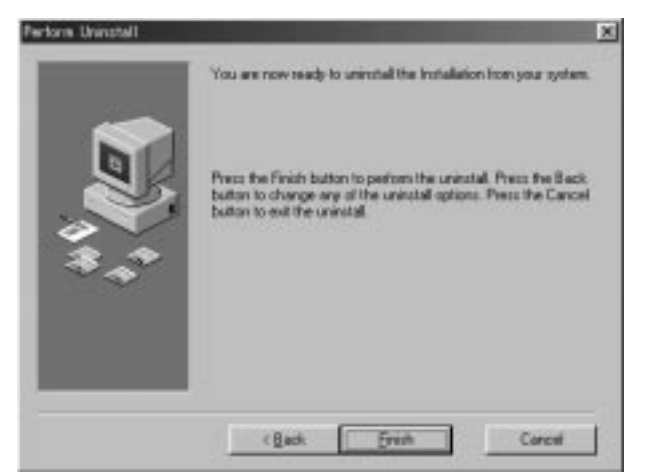

再度、本製品をコンピュータに接続した場合は、2-2または、3-1 の手順に従って再インストールを行って下さい。

## 第5章 実際に使用する

24

実際のファイル転送は全て「PCIUSB Link Manager」を使用して行います。

2台のコンピュータに本製品が接続されて全てのインストールが 完了したら双方のコンピュータ上で「PCI USB Link Manager」を起 動してファイルの転送が可能となります。ここでは、「PCI USB Link Manager」の機能の説明と実際の使用方法を説明します。

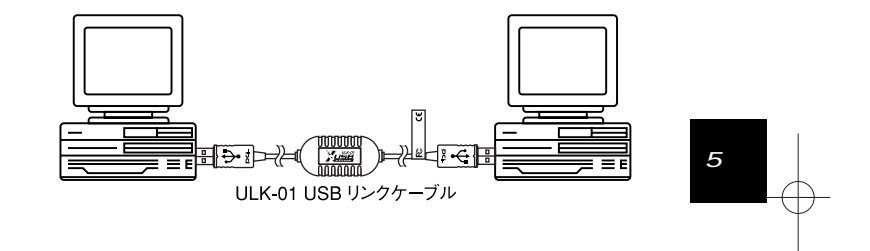

23

第 4 章

#### 5 - 1 PCIUSB Link Managerのメニュー

インストール完了時にデスクトップ上に作成された「PCIUSB Link Manager」ショートカットアイコンをダブルクリックするか、 タスクバーの「スタート」ボタンをクリックして「プログラム」フォ ルダ 「PCIUSB Link Manager」フォルダ 「PCIUSB Link Manager」 アイコンをクリックして下さい。PCI USB Link Managerが起動しま す。ウィンドウの上半分に表示されているのがLocal Machineウィ ンドウです。2台目のコンピュータと接続されていればウィンドウ の下半分にRemote Machineウィンドウが表示されます。

Local Machineは、自分のコンピュータを指します。 Remote Machineは、接続先のコンピュータを指します。

| the Lat Covert N       | New Others Birth                                                                                                    |                                                                                                    | al II. |
|------------------------|----------------------------------------------------------------------------------------------------|----------------------------------------------------------------------------------------------------|--------|
|                        | 12 20                                                                                                    |                                                                                                    |        |
| 100                    | Die Kenn<br>Gi-Fill<br>Gi-Anlan<br>Gi-Schuller<br>Gibbel<br>Gibbel<br>Gibel<br>Gibbel<br>Gibel<br>Gibbel<br>Gibbel<br>Gibel<br>Gibbel<br>Gibbel<br>Gibbel | Tane Loant Houtenan<br>Collection Calaud<br>Contraction Calaud<br>Contraction Calaud<br>Contract and Social<br>Contract and Social<br>Contract Calaud<br>Contract Calaud<br>Contract Calaud<br>Contract Calaud<br>Contract Calaud<br>Contract Calaud                                                                                                    |        |
|                        |                                                                                                    |                                                                                                    | 1410   |
| 507<br>507             | ( In Spec<br>) For<br>) For<br>) For<br>) Avoid<br>) Avoid                                                      | Bits         Last Musical           UV0000         0.00000         0.0000           UV0000         0.0000         0.0000           UV0000         0.0000         0.0000           UV00000         0.0000 |        |
| ten billige, groups #1 | and the second second second second second second second second second second second second second second second                                                                                                    |                                                                                                    | 1310   |

ULK-01 USB Link Cable

#### ファイルシステムウィンドウ

Local Machine/Remote Machineそれぞれのウィンドウの左側の ウインドウがシステム上のドライブとフォルダの階層を示していま す。

Local Machine/Remote Machineそれぞれのウィンドウの右側 のウィンドウで現在選択されているフォルダ内にあるフォルダと ファイルを参照する事が出来ます。

以下にメニューバートのメニューの各項目を説明します。

#### Fileメニュー

New Folder 新規フォルダを作成します。

- View テキストファイルの内容を表示します。拡張子がTXT となっているファイルのみ参照できます。 テキストファイルをLocal Machineの標準のプリンタ Print 音 ドライバ(通常使うプリンタに設定)に送ります。ファ

1

ルの拡張子はTXTとなっている必要があります。 Make Disk 本製品のインストールディスクを作成します。フォー マット済みのフロッピーディスクをAドライブに入れ てから実行して下さい。

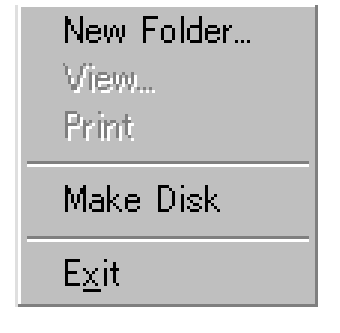

26

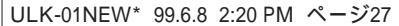

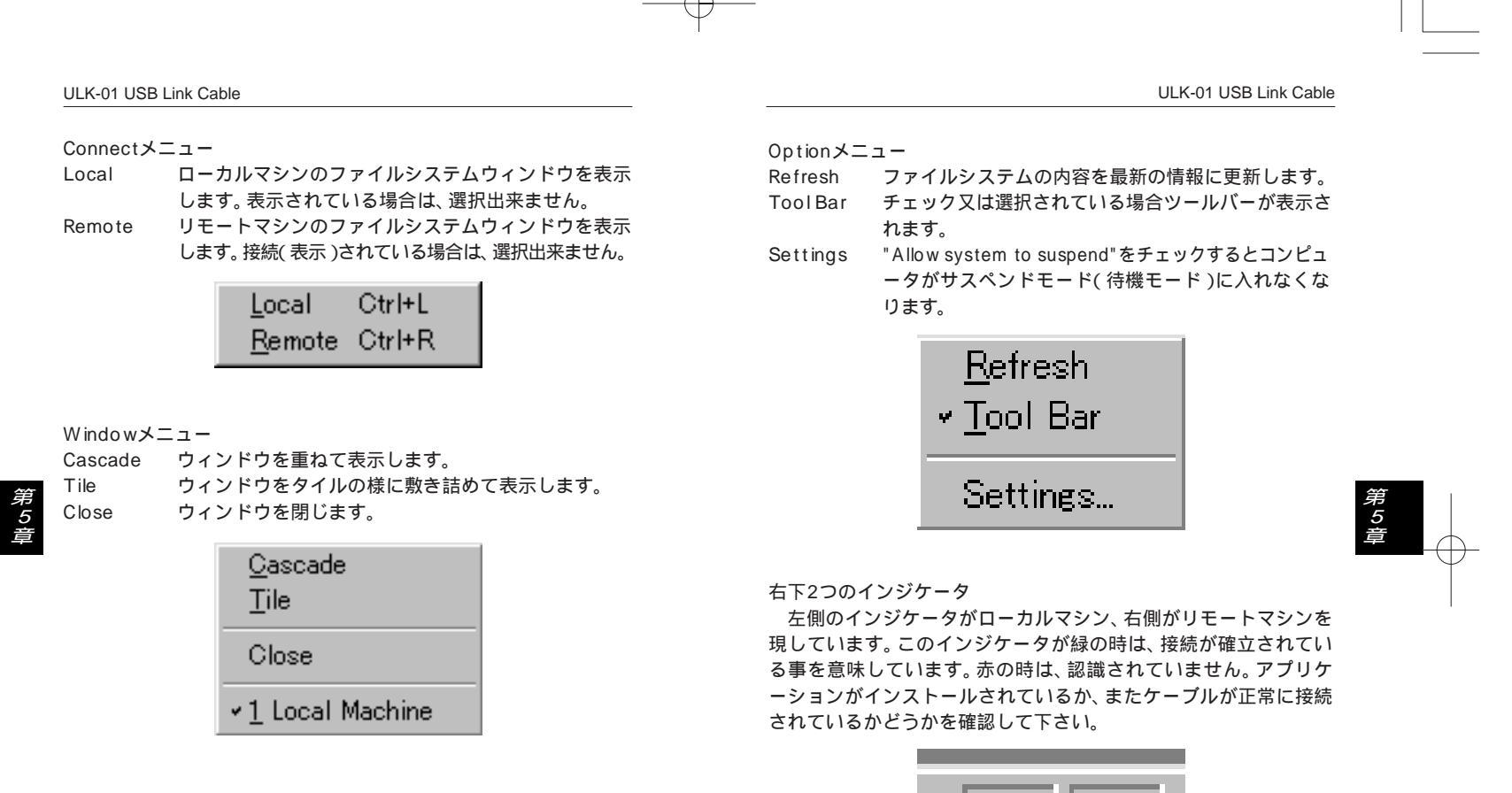

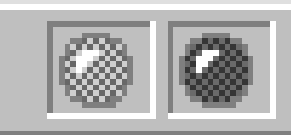

実際の使用 5-2

本製品と接続した2台のコンピュータ間で実際にファイル転送を 行う場合は以下のような手順で行います。

|                  | File Name          |  |
|------------------|--------------------|--|
| ENABLER<br>EPWIN | Addut<br>EnviableR |  |
| CIL HETETIN      | × 4                |  |

1. PCI USB Link Managerを本製品と接続されている2台のコンピ ュータ上で起動します。

- Local Machineファイルシステムウィンドウが最初にウィンドウ の上半分に表示されます。その後しばらくして下半分にRemote Machineファイルシステムウィンドウが表示されます。
- 3. PCI USB Link ManagerのLocal Machineファイルシステムウィン ドウとRemotoMachineファイルシステムウィンドウの間でファ イルをドラッグアンドドロップでコピーする事が出来ます。

このアプリケーションでファイル操作が出来るドライブは、以下 の通りです。 ・フロッピードライブ ・ハードディスクドライブ ・CD-ROMドライブ ・システムに割り当てられているネットワークドライブ

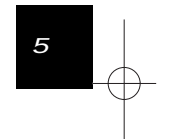

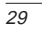

## 付録A トラブルシューティング

「トラブルかな?」と思われる場合は、以下の点を確認して下さい。

- ・USBリンクケーブルが完全に奥まで差し込まれていますか?
   USBリンクケーブルがそれぞれのポートに確実に接続されてるか確認して下さい。
- ・接続先のコンピュータに本製品のドライバがインストールされていますか?
- 本製品を使用して2台のコンピュータを接続するには、本製品 ドライバが両方のコンピュータにインストールされている必要 があります。

・接続先のコンピュータ上で PCI USB Link Managerが実行されて いますか?

本製品は、実際のファイル転送をPCIUSB Link Manager上で行 います。本製品と接続されている双方のコンピュータでPCIUSB LinkManagerが起動している事をご確認下さい。

| 規格    | USBSpec1.0      |
|-------|-----------------|
| 電源供給  | USBケーブルからのバス電源  |
| 消費電流  | 100mA(最大)       |
| ケーブル長 | 150cm           |
| コネクタ  | USBタイプAプラグ×2    |
| 動作温度  | 5 ~ 40          |
| 保管温度  | -20 ~60         |
| 動作湿度  | 35%~80%(結露しない事) |
| 素材    | プラスチック          |
| 重量    | 95g             |
| EMI   | FCC ClassB      |

*付録B 仕様* 

> 付 録 B

32

付 録

技術的なご質問、バージョンアップ等のお問い合わせは お気軽に下記へご連絡ください。 なお「ユーザー登録はがき」をご返送またはホームページにて ユーザー登録をおこなっていただいていない場合には、 ー切サポートは受けられませんのでご注意ください。 フリーダイアル:0120-415977

FAX : 03-3256-9207

受付時間 月曜日~金曜日(祭日は除く) 10:00~12:00・13:00~17:00

ご質問の受付やドライバのアップデートを 下記wwwサーバで行なっておりますのでご利用ください。

http://www.planex.co.jp/

E-MAIL: info-planex@planex.co.jp

#### プラネックスコミュニケーションズ株式会社

© Copyright 1999 PLANEX COMMUNICATIONS INC. All rights reserved.

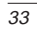

# 質問票

技術的なご質問は、この2ページをコピーして必要事項をご 記入の上、下記FAX番号へお送りください。

プラネックスコミュニケーションズテクニカルサポート担当行 FAX:03-3256-9207

| トラブル(エラーメッセージ)発生時とその具体的な場所 |  |
|----------------------------|--|
| コンピュータ起動時                  |  |
| USB機器インストール時               |  |
| USB機器構成時                   |  |
| USB機器動作時                   |  |
| その他                        |  |
| 質問内容                       |  |
|                            |  |
|                            |  |
|                            |  |
|                            |  |
|                            |  |
|                            |  |
|                            |  |
|                            |  |
|                            |  |
|                            |  |
|                            |  |
|                            |  |

プラネックスコミュニケーションズ株式会社

ULK-01NEW\* 99.6.8 2:20 PM ページ37

# 保証規定

この製品は、厳密な検査に合格したものです。保証期間内に、お客様の 正常なご使用状態の元で万一故障した場合には、本保証規定に従い無 償で修理をさせていただきます。

ご購入後1ヵ月以内に発生した故障については初期不良交換対象となります。1ヵ月を過ぎた場合は修理扱いとさせていただきますのでご 了承願います。なお、弊社はセンドバック方式をとらさせていただい ております。

故障の場合には、製品をお客様送料ご負担にて郵送していただき、弊 社まで修理をご依頼ください。

ただし、次のような場合には保証期間内においても、有償修理となります。

- 1. ユーザー登録を行っていない場合
- 2. 購入日が明記されていない場合
- 3. 取扱上の誤りによる故障及び損傷、不当な修理や改造などをされた 場合
- お買い上げ後の移動、落下または郵送などにより故障、損傷が生じた場合
- 5. 火災、天災、地変、ガス害、または異常電圧により故障、損傷が生じ た場合

保証書は、日本国内においてのみ有効です。 保証期間は、製品お買い上げ日より算定いたします。 保証書は再発行いたしませんので、大切に保管してください。

プラネックスコミュニケーションズ株式会社

# 保証書

弊社の保証規定を必ずご覧ください。

| 保証期間<br><sub>Warranty</sub> | 西暦     | 年              | 月 | 日より | 1 | 年間 |
|-----------------------------|--------|----------------|---|-----|---|----|
| 製品名                         |        | USB LINK CABLE |   |     |   |    |
| 型番<br>Product No.           | ULK-01 |                |   |     |   |    |
| 製造番号<br>Serial No.          |        |                |   |     |   |    |

|              | 用 法人使用(チェックしてください。) |
|--------------|---------------------|
| フリガナ         |                     |
| 会社名<br>(個人名) |                     |
| 部課名          |                     |
| フリガナ         |                     |
| 担当者名         |                     |
| フリガナ         |                     |
| 住所           | 田田                  |
| 電話           | 内線                  |
| FAX          |                     |
| E-MAIL       |                     |
|              |                     |
|              |                     |

購入店名 所在地

プラネックスコミュニケーションズ株式会社

# ユーザー登録について

この度は弊社製品をお買い上げいただき誠にありがとうございます。 弊社では製品をお買い上げいただいたお客様にユーザー登録をお願 いしております。ユーザー登録を行っていただいたお客様には新製 品情報、バージョンアップ情報、キャンペーン情報等さまざまな情報 を提供させていただきます。また、製品の故障等でユーザーサポート をお受けになるにはお客様のユーザー登録が必要となります。ぜひユ ーザー登録を行ってくださいますようお願いいたします。

ユーザー登録は下記弊社インターネットホームページ上で受け付 けております。ホームページ上でユーザー登録を行って戴いたお客 様には抽選でプレゼントを差し上げております。ぜひホームページ上 のユーザー登録をご利用くださいますようお願いいたします。

http://www.planex.co.jp/

インターネットをご使用になれないお客様は、本マニュアル最終 ページのユーザー登録はがきをご使用ください。切り取って必要事項 をご記入の上、弊社宛にご返送ください。インターネット上でユーザ ー登録をされたお客様は、ユーザー登録はがきをご返送いただく必要 はありません。

# ユーザー登録書の記入方法

ユーザー登録書をご記入いただく場合には、以下の事項を参考に してください。

" 製造番号 "には、パッケージ側面に貼られているバーコード シールの"S/N"または商品裏側に記されている内容をご記入 ください。

ユーザー登録書の表面の使用環境を忘れずに必ずご記入くださ い。サポート時の参考情報とさせていただきます。

プラネックスコミュニケーションズ株式会社

お手数ですが 切手を貼り ポストに ご投函下さい。 郵 便 は が き

101-0041

# 東京都千代田区神田須田町 1 -7 ウイン神田高橋ビル 5F

# プラネックスコミュニケーションズ株式会社

『テクニカル・サポート担当』行

#### ご使用になっている環境をお知らせください。

| 使用<br>ネットワークOS |  |
|----------------|--|
| 使用OS           |  |
| 使用機種           |  |

# ユーザー登録書

(プラネックスコミュニケーションズ 控)

| 購入日                                                            | 西暦               | 年 | 月 | B  |  |  |  |
|----------------------------------------------------------------|------------------|---|---|----|--|--|--|
| 製品名                                                            | 名 USB LINK CABLE |   |   |    |  |  |  |
| 型番<br>Product No.                                              | ULK-01           |   |   |    |  |  |  |
| 製造番号<br>Serial No.                                             |                  |   |   |    |  |  |  |
| 個人使用 法人使用(チェックしてください。)<br>個人でご使用の場合には、個人名、および住所以降の欄にのみご記入ください。 |                  |   |   |    |  |  |  |
| フリガナ                                                           |                  |   |   |    |  |  |  |
| 会社名<br>(個人名)                                                   |                  |   |   |    |  |  |  |
| 部課名                                                            |                  |   |   |    |  |  |  |
| フリガナ                                                           |                  |   |   |    |  |  |  |
| 担当者名                                                           |                  |   |   |    |  |  |  |
| フリガナ                                                           |                  |   |   |    |  |  |  |
| 住所                                                             | <br>都 府<br>道 県   |   |   |    |  |  |  |
| 電話                                                             | _                |   | _ | 内線 |  |  |  |
| FAX                                                            | _                |   | _ |    |  |  |  |
| E-MAIL                                                         |                  |   |   |    |  |  |  |
|                                                                |                  |   |   |    |  |  |  |
| 購入店名<br>所在地                                                    |                  |   |   |    |  |  |  |

切り取り線

# プラネックスコミュニケーションズ株式会社